## ICBC 📴 工银亚洲

## 關注【股市速遞】服務號步驟

步驟1:進入「消息」欄目,點擊右上角「...」并選擇"查找服務號"

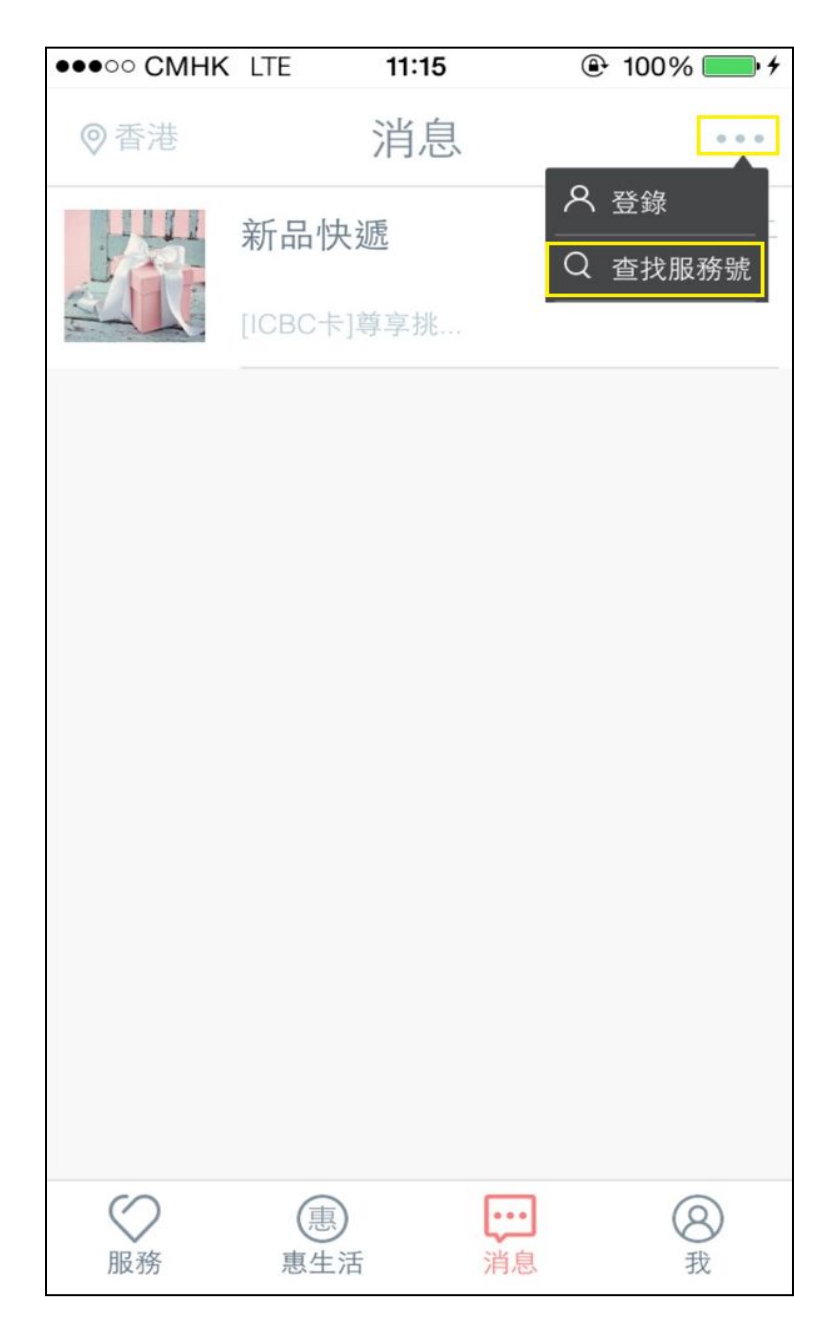

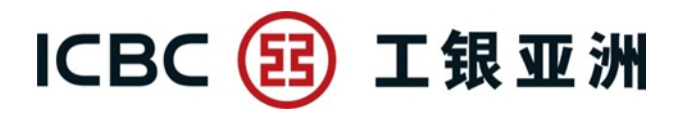

步驟2: 在查找服務號列表內找到新開立服務號,并點擊"關注"

| •••• CM                                                                                                    | IHK LTE 11:16 |     |
|----------------------------------------------------------------------------------------------------|---------------|-----|
| <                                                                                                    | 查找服務號         |     |
| 主主                                                                                                    | 輸入服務號名稱       |     |
|                                                                                                    | 新品快遞          | 已關注 |
| and the state of the state of t | 股市速遞          | 關注  |
|                                                                                                    |               |     |
|                                                                                                    |               |     |
|                                                                                                    |               |     |
|                                                                                                    |               |     |
|                                                                                                    |               |     |
|                                                                                                    |               |     |

## ICBC 📴 工银亚洲

步驟3: 進入服務號詳情頁, 點擊"關注"即可關注此服務號, 并將收到歡迎語

| ●●●○○ CMHK LTE                       | 11:16          | ● 100% ● +                | •••• CMH | K LTE                 | 11:16                                                                                                    | ● 1009                | % 🛄 +   |
|--------------------------------------|----------------|---------------------------|----------|-----------------------|----------------------------------------------------------------------------------------------------|-----------------------|---------|
| < 月                                  | 股市速遞           |                           | 關閉       |                       | 股市速遞                                                                                                    |                       | R       |
| 股市速遞                                 | 107.1          |                           |          |                       | 11:16                                                                                                    |                       |         |
| 功能介紹<br>免費為您提供全面的可<br>資先機。<br>是否行內提供 | 市場資訊,助您緊<br>關注 | <sup>梁</sup> 點市場,捕捉投<br>是 |          | 感號送不息行接謝,最想,取收關邦新招口洋洋 | 閣注工銀會資務<br>工將市市<br>務<br>行股<br>收<br>點<br>開<br>路<br>功<br>能<br>。<br>第<br>月<br>月<br>月<br>月<br>月<br>月<br>月<br>月<br>月<br>一<br>次<br>府<br>市<br>版<br>教<br>二<br>將<br>市<br>市<br>務<br>右<br>日<br>股<br>下<br>勝<br>市<br>市<br>務<br>右<br>日<br>勝<br>市<br>市<br>務<br>方<br>日<br>次<br>日<br>次<br>府<br>市<br>勝<br>市<br>志<br>務<br>古<br>月<br>方<br>日<br>次<br>勝<br>市<br>市<br>務<br>方<br>日<br>次<br>勝<br>一<br>次<br>務<br>一<br>次<br>務<br>一<br>次<br>務<br>一<br>次<br>務<br>一<br>次<br>務<br>一<br>次<br>務<br>一<br>次<br>務<br>一<br>次<br>務<br>一<br>次<br>務<br>一<br>次<br>務<br>一<br>次<br>務<br>一<br>次<br>務<br>一<br>次<br>務<br>一<br>次<br>務<br>一<br>次<br>務<br>二<br>次<br>務<br>一<br>次<br>務<br>一<br>次<br>務<br>一<br>次<br>務<br>一<br>次<br>務<br>一<br>次<br>務<br>二<br>次<br>務<br>一<br>次<br>務<br>一<br>次<br>務<br>一<br>次<br>第<br>二<br>第<br>二<br>第<br>第<br>二<br>第<br>第<br>第<br>第<br>二<br>第<br>第<br>二<br>第<br>第<br>二<br>第<br>第<br>二<br>第<br>第<br>二<br>第<br>第<br>二<br>第<br>第<br>二<br>第<br>第<br>第<br>二<br>第<br>第<br>二<br>第<br>第<br>二<br>第<br>第<br>二<br>第<br>第<br>二<br>第<br>第<br>第<br>第<br>第<br>第<br>第<br>第<br>第<br>第<br>第<br>第<br>第<br>第<br>第<br>第<br>第<br>第<br>第<br>第 | 服定客送圖或<br>務期戶信標關<br>月 |         |
|                                      |                |                           |          |                       |                                                                                                    |                       |         |
|                                      |                |                           |          |                       |                                                                                                    |                       | $\odot$ |